# 臺灣農產品海外拓銷獎勵

#### 平台操作說明

1.如何登入帳號 2.填寫基本資料 3.如何出口登記 4.如何獎勵申請

臺灣農產品海外拓銷獎勵

3

4

Б

## 如何登入帳號

#### 若無申請紀錄,請來信申請建立帳號密碼

建立帳號請提供以下資訊

吉滋典室中海が広戦将闘ホム

- 1. 統一編號
- 2. 公司名稱(全名)
- 3. 負責人姓名
- 4. 公司地址
- 5. 聯絡人姓名
- 6. 聯絡人電話
- 7. 聯絡信箱

|                 | き)生 ロ /ダブ                      | 1711-191-突雨                          |      |              |         |       |
|-----------------|--------------------------------|--------------------------------------|------|--------------|---------|-------|
| 帳號              |                                |                                      |      |              |         |       |
| 請輸ノ             | ι.                             | 統一編署                                 | 脘    |              |         |       |
| 密碼              |                                |                                      |      |              | <b></b> |       |
| 請輸ノ             | 、(區分大小寫)                       | 初次登                                  | 入請參問 | <b>焽帳號</b> 建 | 立通知     | 信内預設密 |
| 忘記密码            | 馮?                             |                                      |      |              |         |       |
| Q&A専            | 區 操作懶人自                        | 2                                    |      |              |         |       |
|                 | 큪                              | λ                                    |      |              |         |       |
| 執1<br>服3<br>823 | 行單位:財團法人<br>務事線:(02)2698       | 中国生産力中心<br>3-2380<br>wport@omail.com |      |              |         |       |
| 사망 전<br>위크 3    | 汤 lin all coolagne<br>務時間:星期一至 | 五 AM8:30~PM5:3                       | 30   |              |         |       |

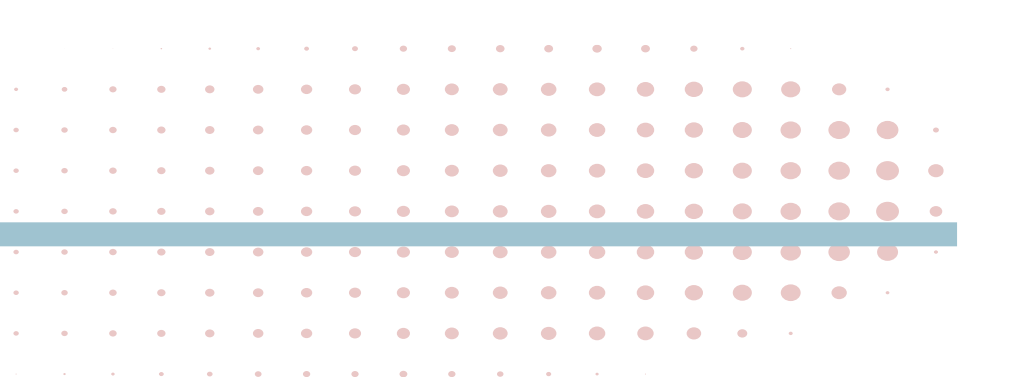

臺灣農產品海外拓銷獎勵

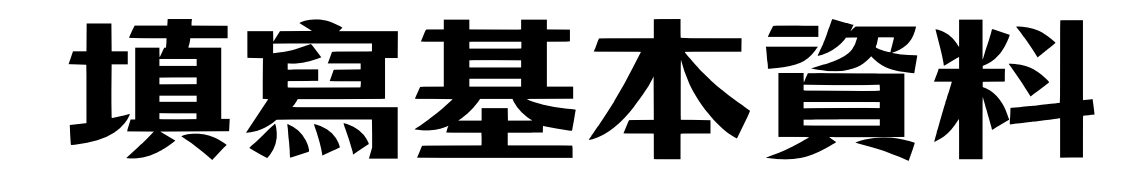

|         | (の) 賞 章 部                   |         | 臺灣農業海外拓銷       | 獎 <b>勵平臺</b> 網站例行停機維修時間:01:00~06:00             |
|---------|-----------------------------|---------|----------------|-------------------------------------------------|
|         | ⊙ 重要資訊                      |         | 填寫基本資料         |                                                 |
|         | ⊙ 預計出貨量                     | ſ       | *帳號(統編)        | 04208592                                        |
|         | ⊙ 出口登記管理                    |         | T.T.           | 確認統編與廠商名稱是否正確                                   |
|         | ● 獎勵申請                      |         | *密碼            |                                                 |
|         | ● 農民資料庫                     | ſ       | *廠商名稱          | 鳳梨外鎖商                                           |
|         | ● 帳號資訊                      |         | *負責人姓名         |                                                 |
|         | <ul> <li>農產品系統更換</li> </ul> |         | *公司登記地址郵       | 11100                                           |
|         | · 월비<br>                    | <b></b> | 遞區號<br>*八司祭記地반 |                                                 |
| 粘连帳     | <sup>2</sup> 資訊項爲基本貿        | 科       | ◆1992年1月15月    | 台北市台北路一段二號三樓                                    |
|         |                             |         | "聯給八姓名         |                                                 |
|         |                             |         | *E-mail        | cpcagriexport@gmail.com                         |
|         |                             |         | *聯絡電話          | 02-26982380                                     |
|         |                             |         | *傳真號碼          | 02-26981595                                     |
|         |                             |         | *手機號碼          | 0912345678                                      |
|         |                             |         | <br>下一步:填寫補助款[ | 酒款資料<br>2.1.1.1.1.1.1.1.1.1.1.1.1.1.1.1.1.1.1.1 |
| • • • • |                             |         |                |                                                 |
| • • • • |                             | • •     | 高溢曲态日          | こ海外拓劣将敵                                         |
|         |                             |         |                |                                                 |

 $\bullet$   $\bullet$   $\bullet$   $\bullet$ 

• • • •

•

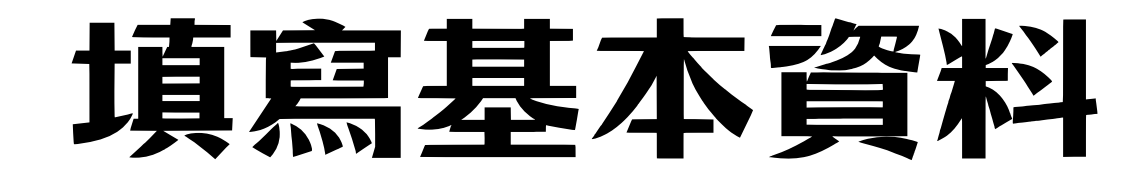

| 填寫補助款匯款資料           |                         | 請提供臺幣活期帳戶   |
|---------------------|-------------------------|-------------|
| *統編                 | 04208592                |             |
| *廠商名稱               | 鳳梨外鎖商                   |             |
| *銀行代碼(含分行<br>共7位數字) | 8080521                 |             |
| *銀行帳戶               | 0521979112675           | 填入銀行代碼及帳戶資訊 |
| *戶名                 | 鳳梨外鎖商                   |             |
| *聯絡地址郵遞區<br>號       | 22155                   |             |
| *聯絡地址               | 台北市台北路一段二號              |             |
| *E-mail             | cpcagriexport@gmail.com |             |
| *聯絡電話               | 02-26982380             |             |
| *傳真號碼               | 02-26981595             |             |
| *存摺影本上傳             | ■ 委託匯款同意書.pdf           | 上傳存摺封面影本    |
| 上一步:填寫基本資           | 科修改資料                   |             |

※ 帳戶資訊及E-mail若需修改請來信告知本中心

臺灣農產品海外拓銷獎勵

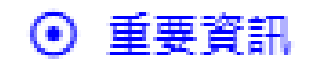

- 出口登記管理

 $(\mathbf{\hat{n}})$ 

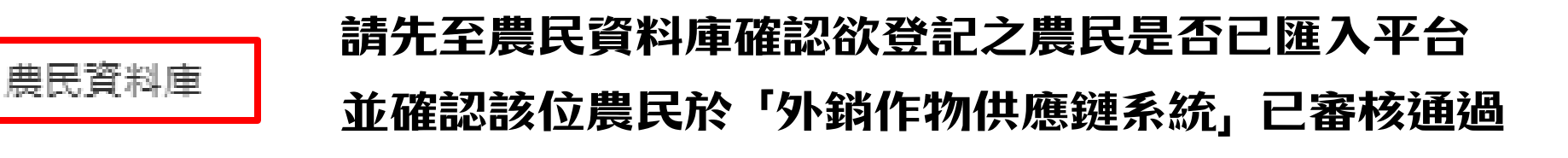

- ⊙ 帳號資訊
- 更換果品系統
- 登出

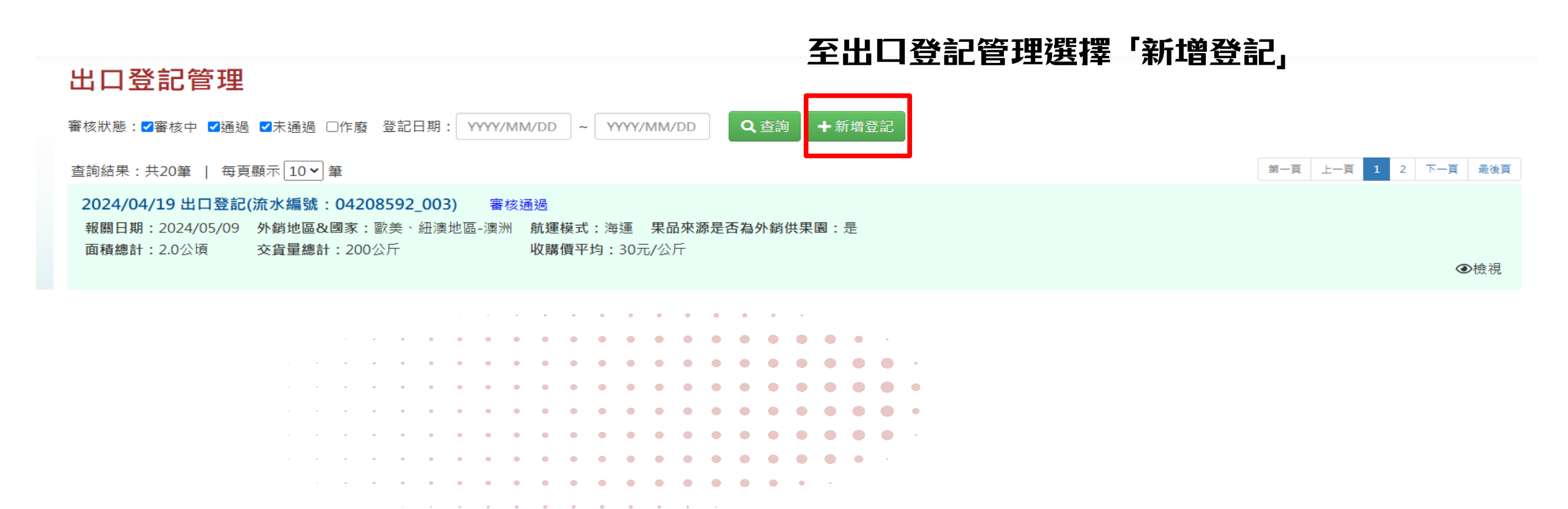

|               |    | 适寫出口                           | 基本容料        |                   |          |        |                |              |               |                               |                                     |            |
|---------------|----|--------------------------------|-------------|-------------------|----------|--------|----------------|--------------|---------------|-------------------------------|-------------------------------------|------------|
| *水果種類         |    | 請選擇                            | •           |                   |          |        |                |              | 登             | 記當天可進                         | 行修改,                                |            |
| *稅則列號         |    | 請選擇                            | ·           |                   |          |        |                |              | K₽<br>K₽      | 日將會鎖定                         | 欄位無法(                               | <b>多改,</b> |
| 出口登記日期        |    | 2025/01/06                     |             |                   |          |        |                |              | <b>≟</b> ≢    | <u>マク 心 7中</u> 六寸 <i>三</i> 久) |                                     | 0          |
| 預計開航日(ETD)    |    | 格式:2017/09/30                  |             |                   |          |        |                |              | 词月            | 防火催砣貝                         | 科填局票面                               | <b>夬</b>   |
| *報關日期         |    | 格式:2017/09/30                  |             |                   |          |        |                |              | ※             | 請留意各品」                        | 項出口登記                               | 2期限        |
| *外銷地區&國家      |    | 請選擇                            | •請選         | 【擇 ✔              |          |        |                |              |               |                               |                                     |            |
| *航運模式         |    | ○海運 ○空運                        |             |                   |          |        |                |              |               |                               |                                     |            |
| *果品來源是否為外銷供果園 |    | <ul> <li>● 是</li> </ul>        |             |                   |          |        |                |              |               |                               |                                     |            |
| 緩衝期           |    |                                |             |                   |          |        | 農              | 民姓名為下掉       | 立式選單 ·        |                               |                                     |            |
|               |    | 填寫交                            | 貨資訊         |                   |          |        |                |              |               |                               |                                     |            |
| 曲足亦告明细        |    |                                |             |                   |          |        |                |              | 若             | 農民資料庫額                        | <b>悪資料則</b> 此                       | 上處無法選取     |
| *供貨田區地<br>號   | 電話 | 地址                             | 種植面<br>(公頃  | 積 *交貨<br>) (公月    | t量<br>f) | 主要種植品種 | *收購價<br>(元/公斤) | 是否為外<br>肖供果園 |               |                               |                                     |            |
| 請選擇 🗸 請選擇 🗸   |    |                                |             |                   |          |        |                | ]            | ाइ स<br>विकास | 填入交貨量(                        | (公斤)及收                              | ス購價(元/公)   |
| 4             | 合計 |                                |             |                   |          |        |                | •            |               |                               |                                     |            |
|               |    |                                |             |                   |          |        | 1              |              |               | 填寫交貨資訊                        |                                     |            |
| 附加奠周          |    | ■ 貞源為取侍産朝腹壁皺證券 ■ 曲磁磁密索檢出里品(NDE | ι<br>Π<br>Ι |                   |          |        |                |              |               |                               |                                     |            |
|               |    |                                | <u></u>     | 農民交貨明約<br>あたい 目の  | 细        |        |                | 1            |               |                               |                                     |            |
|               |    |                                | E<br>Ř      | 白痴 が 走日<br>供果園 銷網 | 夏歷       | 供貨田區   | 地段             | 供果園          | 註冊碼           | *供貨單位                         | 生產追溯碼                               | 備註         |
| 具餘資料田         | 晨氏 | 資料庫帶出                          | _           |                   |          |        |                |              |               |                               |                                     |            |
|               |    |                                |             |                   |          |        |                |              |               |                               |                                     |            |
|               |    |                                |             |                   |          |        | **             | / ) - 曲      |               |                               | ਸ਼ <b>┝</b> シᡛ₽╻╽╽╻ <del>╡╕</del> ᠅ |            |
|               |    |                                | •           | •                 |          |        | 5月3            | 712辰         | 氏 ′           | 山间1支12~3                      | 的进迟应制                               | 口冒蚁删床      |
|               |    | · • • •                        | • • •       | • •               | • •      | • • •  | • • •          | • • •        | •             |                               |                                     |            |
|               |    | · · · · · ·                    | • • •       | • •               | • •      | • • •  | • • •          | • • •        | • •           |                               |                                     |            |
|               |    |                                | • • •       | • •               | • •      | • • •  | • • •          | • • •        | • •           |                               |                                     |            |
|               |    | · · · • • •                    | • • •       | • •               | • •      | • • •  | • • •          |              |               |                               |                                     |            |
|               |    |                                |             | • • •             | • •      | • • •  | • • •          |              |               |                               |                                     |            |
|               |    | · · · · · ·                    |             |                   |          | • • •  | • • •          | • •          |               |                               |                                     |            |
|               |    |                                |             |                   |          |        |                |              |               |                               |                                     |            |

6

|                                                    | 出口情形填報                                                                                                    |                                      |
|----------------------------------------------------|----------------------------------------------------------------------------------------------------|--------------------------------------|
| *出口報單號碼                                            | 請輸入前4碼英文<br>請輸入後10碼數字+英文                                                                                                    | 省瘧塢號(Δ碼莁文フ碼數字)/空渾請慎無                 |
| *貨櫃編號                                              | 空運請填無                                                                                                    | 請依報單上之貨櫃數量填寫                         |
|                                                    | 附件上傅                                                                                                    |                                      |
| *附件5-1 外銷果品農民交貨明細表<br>( <del>印)</del><br>暨匯出附件5-1  | 選擇檔案 尚未選擇檔案 面 删除附件                                                                                                    | 上方資料皆填妥後,                            |
| *出口報單掃描檔(與正本相符)                                    | 選擇檔案 尚未選擇檔案                                                                                                    | 請點選此處匯出交資明細表,<br>確認資料正確後用印貴司大小章後掃描上傳 |
| *裝船通知書(加蓋公司大小章)                                    | 選擇檔案 尚未選擇檔案 面 删除附件                                                                                                    |                                      |
| *包裝清單(Packing List)(加註與正本<br>相符)                   | 選擇檔案 尚未選擇檔案                                                                                                    |                                      |
| □<br>己閱讀瞭解並同意配合「釋迦海外拓<br>銷獎勵作業流程」辦理相關資料提供<br>及出口作業 | <ul> <li>※提出出口登記當日可修改明細資料,若資料有誤請自行修改。</li> <li>※若出口登記資料有誤,請於接獲通知後兩工作日內修正資料,「未依限期補正不受理申請」。</li> <li>※未於期限內修正之出口登記,將無法請領獎補金。</li> <li>※每筆出口登記請對應一筆報關單號,將不受理多筆出口登記併單之情形。</li> <li>※供貨單位、外銷國家、航運模式不得修改,如有異動應重新申請出口登記。</li> </ul> | ※請詳閱作業規範及提示                          |
|                                                    | □申請                                                                                                    |                                      |

※大小章用印請勿以浮水印、修圖軟體方式上傳

| 出口登記管理                                                                                                    |                |        |
|----------------------------------------------------------------------------------------------------|----------------|--------|
| 審核狀態:☑審核中 ☑通過 ☑未通過 □作廢 出口登記日期: YYYY/MM/DD ~ YYYY/MM/DD 【Q 查詢】 ╋樹出口登記                                                                                        |                |        |
|                                                                                                    | 第一頁 上一頁 1 2 下一 | -頁 最後頁 |
| 2024/11/22 出口登記(流水編號:04208592_001)<br>水果種類:釋迦<br>報關日期:2024/11/21 外銷地區&國家:歐、美、紐、澳及中東地區-沙烏地阿拉伯 航運模式:海運 來源是否為外銷供果園:是<br>面積總計:0.9598公頃 交貨量總計:900公斤 收購價平均:10元/公斤 | 此處可檢視登記內容      | ●檢視    |
| 2024/11/22 出口登記(流水編號:04208592_002) 審核通過                                                                                                    |                |        |
| 水果種類:冷凍釋迦<br>報關日期:2024/11/20 外銷地區&國家:歐、美、紐、澳及中東地區-葉門 航運模式:海運<br>交貨量總計:100公斤 收購價平均:100元/公斤                                                                   |                | ●檢視    |
| 2024/11/25 出口登記(流水編號:04208592_003) 審核通過                                                                                                    |                |        |
| 水果種類:釋迦<br>報關日期:2024/11/20 外銷地區&國家:中、港、澳以外亞洲地區-日本 航運模式:空運 來源是否為外銷供果園:是                                                                                      |                |        |
| 面積總計:0.79公頃 交貨量總計:550公斤 收購價平均:55元/公斤                                                                                                    |                | ●檢視    |
| 2024/11/26 出口登記(流水編號:04208592_004) 審核通過                                                                                                    |                |        |
| 水未裡類: 釋迦<br>報關日期: 2024/11/25 外銷地區&國家: 中、港、澳以外亞洲地區-日本 航運模式: 海運 來源是否為外銷供果園: 是                                                                                 |                |        |
| 面積總計:5.2公頃 交貨量總計:5555公斤 收購價平均:22元/公斤                                                                                                    |                | ●檢視    |
| 2024/11/26 出口登記(流水編號:04208592_005) 審核通過                                                                                                    |                |        |
| 水果裡類:冷凍釋迦<br>報關日期:2024/11/25 外銷地區&國家:歐、美、紐、澳及中東地區-北美 航運模式:海運                                                                                                |                |        |
| 交貨量總計:100公斤 收購價平均:10元/公斤                                                                                                    |                | ●檢視    |

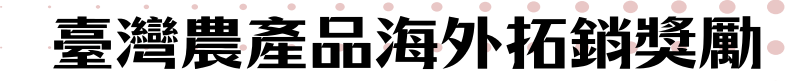

#### 出口登記審核通過後

#### 請至獎勵申請介面對應出口登記處點擊「修改出口情形填報」

| ⊙ 重要資訊    | 外銷獎勵申請 冷凍釋迦獎勵申請查詢 鮮釋迦獎勵申請查詢 臺大氣調櫃獎勵申請 重點市場附加獎勵申請                                                                                                    |                           |
|-----------|----------------------------------------------------------------------------------------------------|---------------------------|
| ⊙ 預計出貨量   | 查詞結果:共8筆                                                                                                    |                           |
| ⊙ 出口登記管理  |                                                                                                    | 日日語                       |
| ⊙ 獎勵申請    | □ 2024/11/25 出口登記(流水編號: 04208592_003)                                                                                                    |                           |
| ◎ 農民資料庫   | 水果睡麵:釋迦                                                                                                    |                           |
| ⊙ 帳號資訊    | 較開口期:2024/11/20 外期地區包回家:中下港、決以外亞洲地區-口本 航爆模式:至温 朱加米源是因為外期供朱圖:是<br>面積總計:0.79公頃 交貨量總計:550公斤 收購價平均:55元/公斤                                                                                                    |                           |
| ⊙ 農產品系統更換 | 出口報單號碼:qwee1231231231 報關重量:550公斤<br>出口報單第五聯: 自 自主檢核表: 自 農民交貨明細表: 自 装運提單影本(與正本相符): 自                                                                                                    |                           |
| ⊙ 登出      |                                                                                                    | ☞修改出口憶形填報 ④檢視             |
|           | □ 2024/11/26 出口登記(流水編號:04208592_004)<br>水果種類: 短週<br>報關日期: 2024/11/25 外餅地區&國家:中、港、澳以外亞洲地區-日本 航邏模式:海邏 果品來源是否為外銷供果園:是<br>面積總計: 5.2公頃 交貨量總計: 5555公斤 收勝價平均: 22元/公斤<br>出口報單號碼: tt2341122344 報關重量: 5555公斤<br>出口報單號碼: tb) 自主檢核表: b) 農民交貨明細表: b) 萎蛋提單影本(與正本相符): b) |                           |
|           |                                                                                                    | ☑ 修改出口情形填報 ④檢視            |
|           | 2024/11/26 出口登記(流水編號:04208592_005)<br>水果種類:冷凍種迦<br>報關日期:2024/11/25 外銷地區&國家:歐、美、紐、澳及中東地區-北美 航羅模式:海運<br>交貨量總計:100公斤 收購價平均:10元/公斤<br>出口報單號碼:SDFQ1234534534 報關重量:100公斤                                                                                        | ▲上傳結案報告 2°修改出口情形填報 2°上傳附件 |
|           | 2024/11/26 出口登記(流水編號:04208592_006)<br>水果種類: 緩迦<br>報關日期:2024/12/01 外銷地區&國家:中、港、澳以外亞洲地區-日本 航運模式:空運 果品來源是否為外銷供果園:是<br>面積總計:0.959公頃 交貨量總計:555公斤 收購價平均:222元/公斤<br>出口報單號碼:qweq1231231231 報關重量:555公斤                                                             | ☞修改出口情形填報 ☞上傳附件           |
|           |                                                                                                    |                           |

| <b>8 出口情形</b> 填報  |                |                  |              |              |                      |                                | ×     |    |     |     |      |                  |           |
|-------------------|----------------|------------------|--------------|--------------|----------------------|--------------------------------|-------|----|-----|-----|------|------------------|-----------|
|                   |                |                  | 出口登記資料       |              |                      |                                |       |    |     |     |      |                  |           |
| 出口登記編號            |                | 04208592_010     |              |              |                      |                                |       |    |     |     |      |                  |           |
| 水果種類              |                | 釋迦               |              |              |                      |                                |       |    |     |     |      |                  |           |
| 出口登記日期            |                | 2024/11/29       |              |              |                      |                                |       |    |     |     |      |                  |           |
| 預計開航日             |                | 2024/12/02       |              |              |                      |                                |       |    | 1   | 工法  | र≓या | 土口月              | la r      |
| 報關日期              |                | 2024/12/01       |              |              |                      |                                |       |    | ١.  | 旧   |      | ¥QI              | 斜C        |
| 外銷地區&國家           |                | 中、港、澳以外引         | 2洲地區-日本      |              |                      |                                |       |    |     |     |      | 17 <i>1</i> 1 .L | _ === =.0 |
| 航運模式              |                | 海運               |              |              |                      |                                |       |    | Ζ.  | 右   | i月   | 附刀               | 旧习        |
| 果品來源是否為           | 外銷供果園          | 是                |              |              |                      |                                |       |    |     |     |      |                  |           |
| 附加奖勵              |                | 農藥残留零檢出界         | 昆(ND果) - 0公斤 |              |                      |                                |       | 13 | 3.  | 碈   | 認    | 最後               | 多山        |
| 緩衝期               |                | 否                |              |              |                      |                                |       |    |     |     |      |                  |           |
| 農民交貨明編            |                |                  |              |              |                      |                                |       |    | 4.  | 碈   | 認    | 報                | 單号        |
| 姓名                | 供貨田區地號         | 電話               | 地址           | 種植面積<br>(公頃) | <b>*</b> 交貨量<br>(公斤) | * 農藥残留<br>零檢出<br>果品交貨量<br>(公斤) | 主要種植品 | Ι. | -   | Tıt | ।÷जा | <u> </u>         | :10 %     |
| 元本山               | 09780987       | 0988988978       | 元本山海苔段       | 0.79         | 20                   |                                | 大目種   | 13 | ٦.  | 伯伯  |      | 拱百               | 決1        |
|                   |                | 合計               |              | 0.79         | 20                   | 0                              |       |    |     |     |      |                  |           |
| •                 |                |                  |              |              |                      |                                |       |    |     |     |      |                  |           |
| *出口報單號碼           |                | TT<br>2322222222 |              |              |                      |                                |       |    |     |     |      |                  |           |
| *貨櫃編號             |                | TSTU8204122      |              | •            |                      |                                |       |    |     |     |      |                  |           |
| 附件5-1 外銷果         | 品農民交貨明細表(印     | ) 🕒 TEST (1).JP( | G            |              |                      |                                |       |    |     |     |      |                  |           |
| 出口報單掃描檔           | (與正本相符)        | TEST (1).JPC     | ŝ            |              |                      |                                |       |    |     |     |      |                  |           |
| 裝船通知書(加蓋          | [公司大小章]        | TEST (1).JPG     | â            |              |                      |                                |       |    | • ( | • • | •    | • •              | •         |
| 包裝清單(Packir<br>符) | ng List)(加註與正本 | TEST (1).JPC     | ŝ            |              |                      |                                |       | •  | • • | •   | •    | • •              | •         |
|                   |                |                  |              |              |                      |                                |       | •  | • • | •   | •    | • •              | •         |
|                   |                |                  |              |              |                      |                                | 圆填報   |    | • • | •   | •    | •••              | •         |
|                   |                |                  |              |              | • • •                | • • •                          |       | •  | •   | •   | •    |                  | •         |

3期與第五聯相符

- **吳勵,請填入交貨量**
- **b購價**
- **諕碼及貨櫃**編號是否正確
- <u> 参點選填報</u>

#### 2024/11/29 出口登記(流水編號: 04208592\_010)

 水果種類:釋迦

 報關日期:2024/12/01
 外銷地區&國家:中、港、演以外亞洲地區-日本
 航運模式:海運
 果品來源是否為外銷供果園:是

 面積總計:0.79公頃
 交貨量總計:20公斤
 收購價平均:60元/公斤

 出口報單號碼:TT2322222222
 報關重量:20公斤

#### 填報完成後於該筆資料選擇上傳附件

☑修改出口情形填報 ☑上傳附件

10

| *附件5-1 外銷果品農民交貨明細表<br>(印)<br>暨匯出附件5-1 | TEST (1)JPG  |       |       | Ô     | 刪除附件  |                |                           |                 |              |      |                |                |                  |               |
|---------------------------------------|--------------|-------|-------|-------|-------|----------------|---------------------------|-----------------|--------------|------|----------------|----------------|------------------|---------------|
| 出口報單掃描檔(與正本相符)                        | TEST (1)JPG  |       |       |       |       |                |                           |                 |              |      |                |                |                  |               |
| 裝船通知者(加蓋公司大小章)                        | TEST (1)JPG  |       |       |       |       | 1 <del>〕</del> | : <i>И</i> с <del>1</del> | <del>₩</del> ±E | 344          | ±8 5 | 2 L/#          | 有库场。           | 化多               | · <b>火</b> (1 |
| 包裝清單(Packing List)(加註與正本相符)           | TEST (1).JPG |       |       |       |       | 確              | ゴF=<br>記_                 | まみ<br>上倶        | u<br>肥<br>評資 | がない  | ヒ 上 1<br>皆 無 記 | 季/感イ双P<br>吴請黒は | 们月<br><u>男</u> 「 | ,,,<br>上傳」    |
| *出口報單第五聯上傳(正本)                        | 選擇檔案 尚未選擇檔案  |       |       |       | 刪除附件  |                |                           |                 |              |      |                |                |                  |               |
| *裝運提單影本(與正本相符)                        | 選擇檔案 尚未選擇檔案  |       |       | Î     | 刪除附件  |                |                           |                 |              |      |                |                |                  |               |
| *附件7-1 供貨品質自主檢核表(雙方用<br>印)(1個集貨場至少1張) | 選擇檔案 尚未選擇檔案  |       |       | Î     | 刪除附件  |                |                           |                 |              |      |                |                |                  |               |
| *農藥残留零檢出之公告方法檢驗合格<br>報告               | 選擇檔案 尚未選擇檔案  |       |       | Î     | 刪除附件  |                |                           |                 |              |      |                |                |                  |               |
|                                       |              |       |       |       |       |                | •                         | • •             | •            |      |                |                |                  |               |
|                                       |              |       |       |       | 圖上傳   | • •            | •                         |                 | • •          |      | •              |                |                  |               |
|                                       |              | • • • |       |       |       |                |                           |                 | • •          |      |                |                |                  |               |
|                                       |              | • • • | • • • | • • • | • • • | • •            | •                         |                 | • •          |      | • •            |                |                  |               |
|                                       |              | • • • | • • • | • • • | • • • | • •            | •                         |                 | • •          | •    |                |                |                  |               |

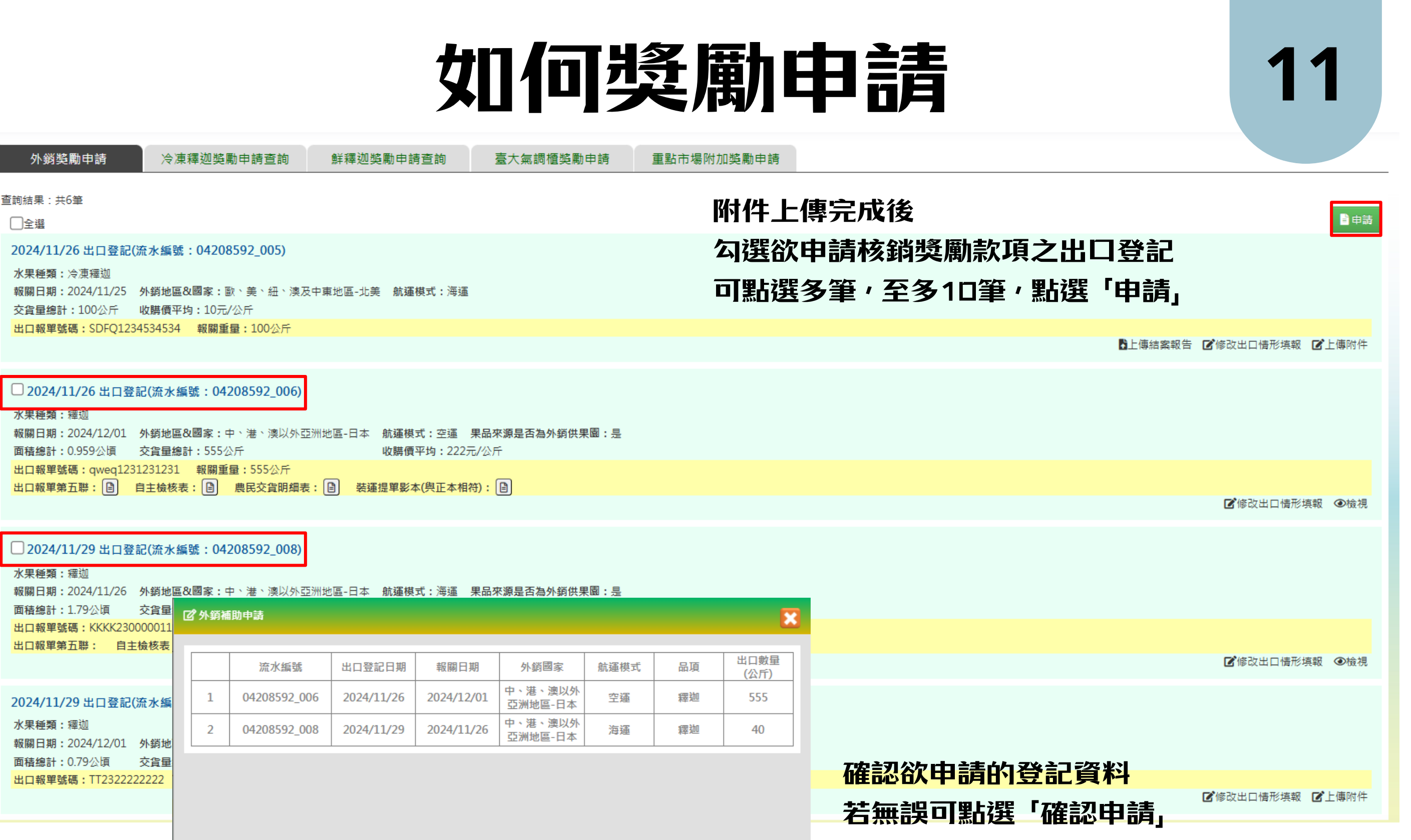

系統將匯出此筆經費申請表

臺灣農產品海外拓銷獎勵

🛯 確認中請

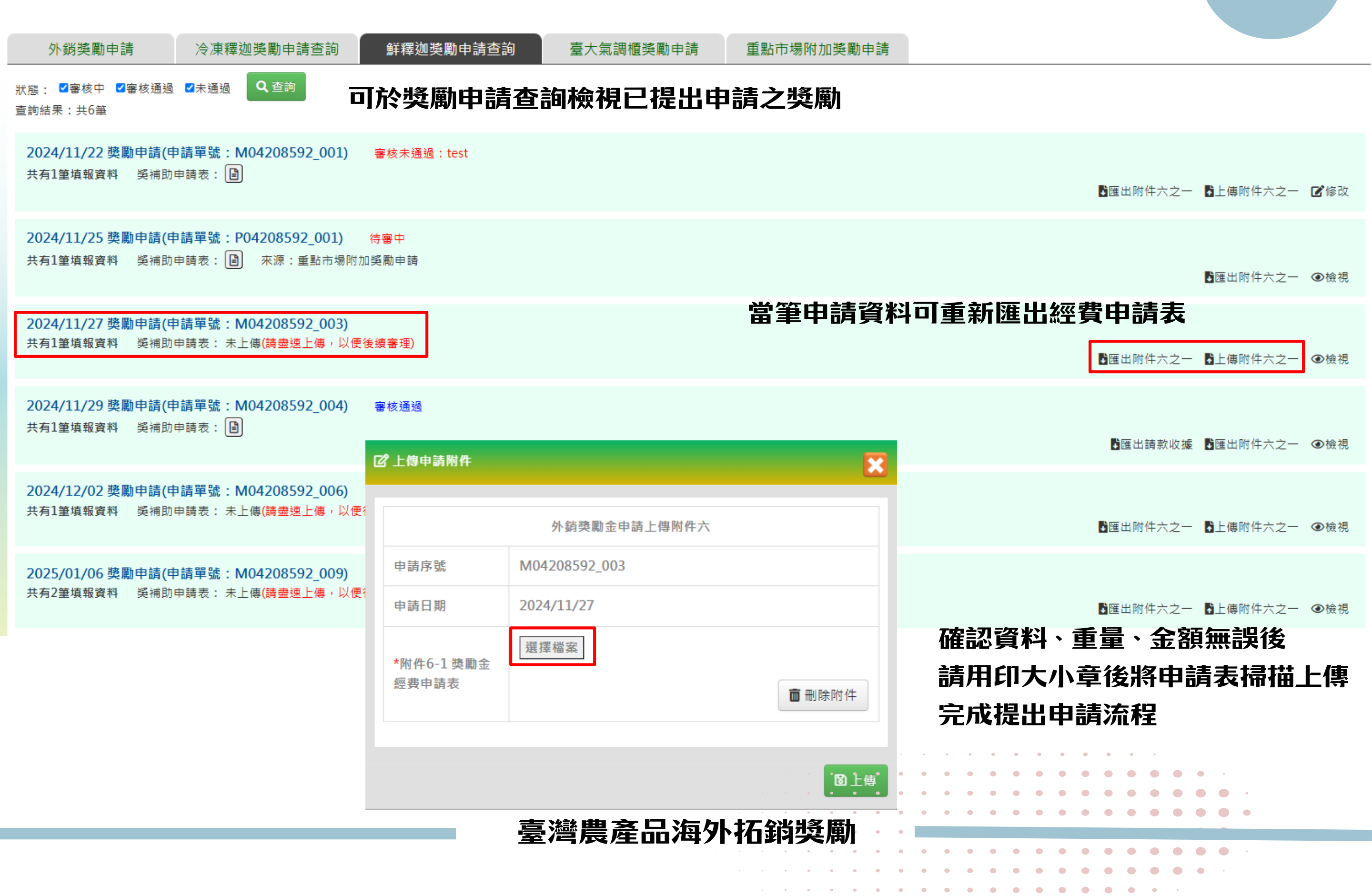

2024/11/22 補助申請(申請單號: M04208592\_001) 審核未通過: test 共有1筆填報資料 獎補助申請表:

審核未通過

▶ 匯出附件六之一 ▶ 上傳附件六之一 ☑ 修改

- 1. 點選修改
- 2. 點選需修改之出口登記資料
- 3. 修改完成後點選儲存

1.1

- 4. 皆修改完畢後,請點選「送出重審」
- 5. 若欲重新提出申請,請點選撤回,至外銷獎勵申請重新提出

| 臺灣農業海外基              | 石銷獎勵平臺          | 網站例行停機維修 | 時間:01:00~06:00 |                      |           |          | Q&A專    | 區 操作帷 |
|----------------------|-----------------|----------|----------------|----------------------|-----------|----------|---------|-------|
| C                    | <b>②</b> 外銷申請明細 |          |                |                      | ×         |          |         | 3     |
| 外銷獎                  |                 |          |                |                      |           |          |         |       |
| 狀態: ■審核              |                 |          | 出口登記資料1        | ☑修改 ┣匯出附件5-1         |           |          |         |       |
| 查詢結果:共6              | 出口登記編號          |          | 04208592_001   |                      |           |          |         |       |
| 2024/11/2<br>共有1筆填報: | 補助資格            |          | 符合歐、美、紐、澳及口    | 中東地區海運資格,可申請補助12元/公斤 |           |          |         |       |
|                      | 水果種類            |          | 釋迦             |                      |           | €匯出附件六之一 | 上傳附件六之一 | 区修改   |
| 2024/11/2            | 出口登記日期          |          | 2024/11/22     |                      |           |          |         |       |
| 共有1筆填報]              | 報關日期            |          | 2024/11/21     |                      | ➡ 通出附件六之一 | ●檢視      |         |       |
| 2024/11/2            | 外銷地區&國家         |          | 歐、美、紐、澳及中東♭    | 地區-沙烏地阿拉伯            |           |          |         |       |
| 2024/11/2            |                 |          |                |                      |           |          |         |       |
|                      |                 |          |                | 宝纮结甲                 |           |          |         |       |

|     | 審核結果      |        |
|-----|-----------|--------|
| 未通過 | 未通過原因test |        |
|     |           |        |
| り撤回 |           | ✔ 送出重審 |

. . . . . . . . . . .

2024/11/29 補助申請(申請單號: M04208592\_004) 審核通過 共有1筆填報資料 獎補助申請表:

審核通過

- 1. 匯出「請款收據」
- 2. 確認金額及帳戶資訊是否正確
- 3. 用印與交貨明細表及申請表同一副大小章
- 4. 將紙本正本以掛號寄至本中心進行核銷

完成寄出後才算申請完成,方能請領獎勵金

→匯出附件六之一 ④檢視

↓匯出請款收據

## 若有任何操作問題

## 歡迎撥打專線:DZ-Z698-Z380

關於外銷作物供應鏈系統 請洽詢農業部農糧署果樹及花卉產業組 連絡電話:049-2332380分機2284 請參考作業規範內聯絡資訊

## 就擊威謝

## 敬請指導